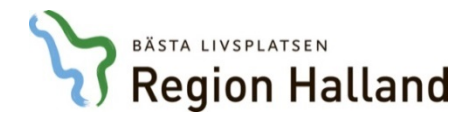

# Sesam LMN - instruktion för förskrivare

I den här lathunden får du lära dig steg för steg hur man gör en förskrivning av nutritionsprodukter i webportalen Sesam LMN.

Observera att portalen endast används för förskrivningar för vuxna över 16 år. Nutritionsprodukter för barn förskrivs på livsmedelsanvisning.

### 1.

Logga in i systemet. Använd de inloggningsuppgifter du fick efter att du ansökt om behörighet till systemet.

| LMN                               |  |
|-----------------------------------|--|
| Användarnamn sg1822 X<br>Lösenord |  |
| Logga in                          |  |
| Glömt ditt lösenord?              |  |
| S VISMA                           |  |

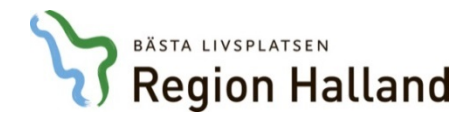

### 2.

Välj fliken "Patient".

Skriv in patientens personnummer. Klicka därefter på "Enter" eller på "Sök".

| LMN A sgl822 |         |         |             |
|--------------|---------|---------|-------------|
|              | Star    | Patient | Produkt Sär |
| Patient      |         |         |             |
| Lista        | -       |         |             |
| Sök patient  |         |         |             |
| Personnummer | Y D Sök | Ð       |             |

# 3.

I den blå menyn till höger klickar du på "Ny förskrivning".

| Sgl822                                                                                                    |                                           |            |            |             |                 |          | Logga ut | VISMA                                                                                |
|----------------------------------------------------------------------------------------------------|-------------------------------------------|------------|------------|-------------|-----------------|----------|----------|--------------------------------------------------------------------------------------|
|                                                                                                    |                                           | Start      | Patient    | Produkt     | Särskilt boende | Min sida |          |                                                                                      |
| Patient                                                                                                    |                                           |            | -          | -           | -               | -        |          | $\otimes$                                                                            |
| Lista > Detaljer                                                                                            |                                           |            |            |             |                 |          |          |                                                                                      |
| 191212121212 T                                                                                              | olvan                                     |            |            |             |                 |          |          | Eupletion ▷ 4                                                                        |
| Adress<br>Portkod<br>Instruktioner<br>Telefon<br>Mobiltelefon<br>E-post<br>Patientkategori<br>+ Kommentarer | Tolvgatan 12<br>30185 HALMSTAD<br>Sverige |            |            |             |                 |          |          | Redigera<br>patientdata<br>Ny förskrivning<br>Skriv ut<br>Förskrivarstöd -<br>NIKOLA |
| + Avslutade försk                                                                                           | rivningsrader                             |            |            |             |                 |          |          | Kontinenskort                                                                        |
| Individer hos mot                                                                                           | agaren                                    |            |            |             |                 |          |          | Kopiera<br>förskrivningsrader                                                        |
| Artikel Benämi<br>Ingen träff.                                                                              | ning [ISO-kod [Individ                    | d]Deb.form | Kundord.da | t]Mottaget] |                 |          |          | Fakturerade<br>patientavgifter                                                       |

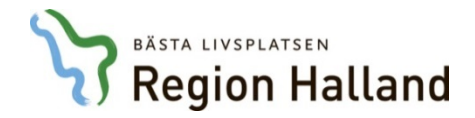

### 4.

Välj rätt förskrivande enhet om du arbetar på flera ställen. Förskriver du alltid från samma arbetsplats är fältet grått och du kan inte göra något val.

|      | o sgl822                   |        |       |         |                 |                 |    |
|------|----------------------------|--------|-------|---------|-----------------|-----------------|----|
|      |                            |        | Start | Patient | Produkt         | Särskilt boende | Mi |
| Pati | ent <u>Ny förskrivning</u> |        |       |         |                 |                 |    |
|      | Förskrivning               |        |       |         |                 |                 |    |
|      | Förskrivning Recept        |        |       |         |                 |                 |    |
|      | Personnummer 19121212      | 1212 T | olvan |         |                 |                 |    |
|      | Parter                     |        |       |         |                 |                 |    |
|      | Förskrivare                | sgl822 | 2 /   | ٩       | Stina Grönevall |                 |    |
|      | Förskrivande enhet (kund)  |        |       | ~       | *               |                 |    |
|      | Betalare                   | 1000   |       |         | 0040 04 04      | 40.00           |    |

# 5.

Klicka på "Registrera artiklar", längst ner till höger.

| Start Patient Produkt Sårskilt boende Min sida   Förskrivning Förskrivning Fersonnummer 191212121212 Tolvan Parter Förskrivarde enhet (kund) Förskrivarde enhet (kund) Förskrivarde av sgl622 2018-01-04 13:00 + Utleverans + Kommentarer Förskrivningsrader Pes Prod.omr. Artikel Benämning Ant./förp, Förp./uttag Ant./uttag Förbr.period (dgr) Ant./dygn Räcker dgr. Ant. utt.g Kostn./uttag Betalare Det finns inga rader registrerade.                                                      | sgl822                                 |                              |                               |                            | Logga ut  📏              | VISM      |
|----------------------------------------------------------------------------------------------------|----------------------------------------|------------------------------|-------------------------------|----------------------------|--------------------------|-----------|
| Itent Ny förskrivning                                                                                                    |                                        | Start Patient                | Produkt Särskilt boer         | de Min sida                |                          |           |
| Förskrivning Recept   Personnummer 1912121212121210van     Parter   Förskrivande enhet (kund)    Stina Grönevall   Förskrivande enhet (kund)    * Utleverans    * Kommentarer Förskrivningsrader   Förskrivning arder registrerade.                                                                                                    | Ny förskrivning                        |                              |                               |                            |                          | $\otimes$ |
| Förskrivning Recept     Personnummer 19121212121 Tolvan     Parter     Förskrivarde enhet (kund)   Betalare   Registrerad av   sgl822   2018-01-04 13:00      + Utteverans   • Kommentarer   Förskrivningsrader   Förskrivningsrader     Pos   Pos   Pos Prod.omr. Artikel Benämning Ant./förp. Förp./uttag Ant./uttag Förbr.period (dgr) Ant./dygn Räcker dgr. Ant. utt. g Kostn./uttag Betalar                                                                                                 | krivning                               |                              |                               |                            |                          |           |
| Personnummer 1912121212 Tolvan     Parter     Förskrivarde enhet (kund) <td< td=""><td>skrivning Recept</td><td></td><td></td><td></td><td></td><td></td></td<>                                                                                                    | skrivning Recept                       |                              |                               |                            |                          |           |
| Parter         Förskrivare       sgl822       Stina Grönevall         Förskrivande enhet (kund)       *         Betalare       *         Registrerad av       sgl822       2018-01-04 13:00         + Utteverans       *         Kommentarer       *         Förskrivningsrader       *         Pos Prod.omr. Artikel Benämning Ant./förp. Förp./uttag Ant./uttag Förbr.period (dgr) Ant./dygn Räcker dgr. Ant. utt.g Kostn./uttag Betalart         Det finns inga rader registrerade.         * | Personnummer 1912121212                | 212 Tolvan                   |                               |                            |                          |           |
| Förskrivare       sgl822       Stina Grönevall         Förskrivande enhet (kund)       *       *         Betalare       sgl822       2018-01-04 13:00         + Utteverans       *       *         * Utteverans       *       *         Förskrivningsrader       *       *         Pos       Prod.omr. Artikel Benämning Ant./förp. Förp./uttag Ant./uttag Förbr.period (dgr) Ant./dygn Räcker dgr. Ant. utt.g Kostn./uttag Betalart         Det finns inga rader registrerade.       *          | ter                                    |                              |                               |                            |                          |           |
| Betalare       Registrerad av       sgl822       2018-01-04 13:00         + Utleverans       + Kommentarer       Förskrivningsrader         Förskrivningsrader       Pos Prod.omr. Artikel Benämning Ant./förp. Förp./uttag Ant./uttag Förbr.period (dgr) Ant./dygn Räcker dgr. Ant. uttr.g Kostn./uttag Betalare         Det finns inga rader registrerade.                                                                                                    | örskrivare<br>örskrivande enhet (kund) | gl822 Ø                      | Stina Grönevall               |                            |                          |           |
| + Utteverans + Kommentarer Förskrivningsrader Pos Prod.omr. Artikel Benämning Ant./förp. Förp./uttag Ant/uttag Förbr.period (dgr) Ant./dygn Räcker dgr. Ant. utt/g Kostn./uttag Betalare Det finns inga rader registrerade.                                                                                                    | Betalare<br>Registrerad av sgl         | 1822                         | 2018-01-04 13:00              |                            | /                        |           |
| + Kommentarer  Förskrivningsrader  Pos Prod.omr. Artikel Benämning Ant./förp. Förp./uttag Ant./uttag Förbr.period (dgr) Ant./dygn Räcker dgr. Ant. uttr.g Kostn./uttag Betalare Det finns inga rader registrerade.                                                                                                    | tleverans                              |                              |                               |                            |                          |           |
| Förskrivningsrader         Pos       Prod.omr.       Artikel       Benämning       Ant./förp.       Förp./uttag       Ant./uttag       Förbr.period (dgr)       Ant./dygn       Räcker dgr.       Ant. uttr.g       Kostn./uttag       Betalard         Det finns inga rader registrerade.                                                                                                    | ommentarer                             |                              |                               |                            |                          |           |
| Pos Prod.omr. Artikel Benämning Ant./förp. Förp./uttag Ant./uttag Förbr.period (dgr) Ant./dygn Räcker dgr. Ant. utt/g Kostn./uttag Betalard<br>Det finns inga rader registrerade.                                                                                                    | skrivningsrader                        |                              |                               |                            |                          |           |
| Det finns inga rader registrerade.                                                                                                    | os Prod.omr. Artikel Benäm             | nning Ant./förp. Förp./uttag | Ant./uttag Förbr.period (dgr) | Ant./dygn Räcker dgr. Ant. | uttr/g Kostn./uttag Beta | lare      |
|                                                                                                    | Det finns inga rader registrerade.     |                              |                               |                            |                          |           |
|                                                                                                    | <                                      |                              |                               | /                          | >                        |           |
|                                                                                                    |                                        |                              |                               |                            |                          |           |
| 😝 Registrera artiklar 🙁 🚔                                                                                                    |                                        |                              |                               | Registrera artiklar        |                          |           |

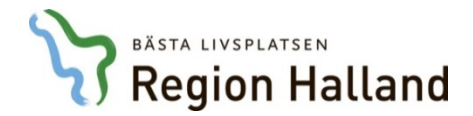

Nu ska du registrera artiklarna. Det finns flera sätt att hitta rätt artikel, se 6A-6C.

# 6A. Om du vet en del av namnet på artikeln.

Skriv in en del av namnet i fritextfältet och klicka på det lilla förstoringsglaset (det utan plustecken).

|                                 |               | Start | Patient | Produkt        | Särskilt boende                         | Min sida |  |
|---------------------------------|---------------|-------|---------|----------------|-----------------------------------------|----------|--|
| nt <u>Ny förskrivning</u>       |               |       |         |                |                                         |          |  |
| Förskrivning Förskrivningsrader |               |       |         |                | 1                                       |          |  |
| Förskrivning Recept             |               |       |         |                | 1                                       |          |  |
| Personnummer 191212121212 To    | olvan         |       |         | /              |                                         |          |  |
| Förskrivningsrad                |               |       |         |                |                                         |          |  |
| Artikel                         | esubin 2 kcal |       | x x     |                |                                         |          |  |
| Betalare                        |               |       |         |                |                                         |          |  |
| Antal                           |               | 0     | Förbruk | ning per dag ( | <ul> <li>Förpackningar per u</li> </ul> | ttag     |  |
| Förbrukningsperiod per uttag    |               | 30    | dagar   |                |                                         |          |  |
| Antal uttag                     |               | 12    |         |                |                                         |          |  |
| Dekommendation                  |               |       |         |                |                                         |          |  |

Då får du upp en lista över de artiklar som stämmer in på din sökning. Välj produkt genom att klicka på artikelnumret.

|                                                                                                    | Start Patient Produkt                                                                                                    | Särskilt boende Min sida                                                                                                   |
|----------------------------------------------------------------------------------------------------|----------------------------------------------------------------------------------------------------|----------------------------------------------------------------------------------------------------|
| Patient <u>Ny förskrivning</u>                                                                                                    |                                                                                                    |                                                                                                    |
|                                                                                                    | Förskrivning Förskrivningsr                                                                                                    | ader                                                                                                    |
| Artikel<br>fresubin 2 kcal Sök     Artikel Benämning     43579 Fresubin 2 kcal HP Fibre, 15x500 ml     43583 Fresubin 2 kcal HP, 15x500 ml     43624 Fresubin 5 kcal SHOT Citron, 4x120 ml     43626 Fresubin 5 kcal SHOT Neutral, 4x120 ml     43626 Fresubin 2 kcal Crème, 4x125 g     45194 Fresubin 2 kcal Fibre Drink, 4x125 ml     45205 Fresubin 2 kcal Fibre Drink, 4x125 ml     45216 Fresubin 2 kcal Drink, 4x125 ml     45226 Fresubin 2 kcal Drink, 4x200 ml     45226 Fresubin 2 kcal Drink, 4x200 ml     45226 Fresubin 2 kcal Drink, 4x200 ml | Förskrivning Recept<br>Personnummer 1912121:<br>Förskrivningsrad<br>Artikel<br>Betalare<br>Antal<br>Förbrukningsperiod per<br>uttag<br>Antal uttag<br>Rekommendation<br>Beräkna antal | 21212 Tolvan  45205  Fresubin 2 kcal Fibre Drink, 4x200  ml  Förbrukning per dag  Förpackningar per uttag(4 st)  dagar  12 |
| Fortstätt till punkt 7.                                                                                                    | Osisken editet                                                                                                    |                                                                                                    |

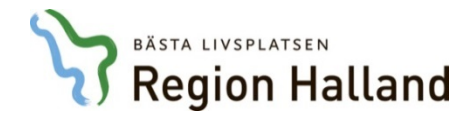

# 6B. Om du vet vilken typ av artikel du söker.

Klicka på förstoringsglaset längst till höger, det med ett plustecken inuti.

|                                   | Start | Patient | Produkt    | Särskilt boende    | Min sida         |
|-----------------------------------|-------|---------|------------|--------------------|------------------|
| Patient <u>Ny förskrivning</u>    |       |         |            |                    |                  |
| Förskrivning Förskrivningsrader   |       |         |            |                    |                  |
| Förskrivning Recept               |       |         |            |                    |                  |
| Personnummer 19121212121212 Tolva | in    |         |            |                    |                  |
| Förskrivningsrad                  |       |         |            |                    |                  |
| Artikel                           |       |         | Q          | Ð                  |                  |
| Betalare                          |       |         |            |                    |                  |
| Antal                             |       | 0       | Förbruknin | g per dag  Förpack | ningar per uttag |
| Förbrukningsperiod per uttag      |       | 30      | dagar      |                    |                  |

Under "Produktgrupp" väljer du vilket sortiment du vill förskriva ur. Notera att alla förskrivare inte har tillgång till samtliga kategorier.

|     |                                |                                                                                                 | Start | Patient | Produkt |
|-----|--------------------------------|-------------------------------------------------------------------------------------------------|-------|---------|---------|
| Pat | ient <u>Ny förskrivning</u>    |                                                                                                 |       |         |         |
|     | Förskrivning Förskrivningsrade | r Sök artikel                                                                                   |       |         |         |
|     | Sök artikel                    |                                                                                                 |       |         |         |
|     | Benämning<br>Produktgrupp      | NB Bassortiment, vuxen<br>NFB Fullständigt sortiment, barn<br>NEV Fullständigt sortiment, vuxen |       |         |         |
|     | Undergrupp                     |                                                                                                 | ~     |         |         |
|     | Leverantör                     |                                                                                                 |       | ~       |         |
|     | Leverantörens artikelnummer    |                                                                                                 |       | )       |         |

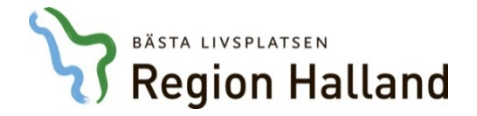

Under "Undergrupp" väljer du vilken typ av produkt du vill förskriva. Notera att alla förskrivare inte har tillgång till samtliga kategorier.

|                                                                    |                                                                                                    | Start       | Patient        | Produkt       | Särskilt    |
|--------------------------------------------------------------------|----------------------------------------------------------------------------------------------------|-------------|----------------|---------------|-------------|
| atient <u>Ny förskrivning</u>                                      |                                                                                                    |             | -              |               |             |
| Förskrivning Förskrivningsrade                                     | r Sök artikel                                                                                                    |             |                |               |             |
| Sök artikel                                                        |                                                                                                    |             |                |               |             |
| Benämning                                                          |                                                                                                    |             |                |               |             |
| Produktgrupp                                                       | NFV Fullständigt sortiment, vuxen 🗸                                                                                                 |             |                |               |             |
| Undergrupp                                                         |                                                                                                    |             |                |               |             |
| Leverantör                                                         | N11 Berikning, energi<br>N12 Berikning, protein                                                                                     |             | ~              |               |             |
| Leverantörens artikelnummer                                        | N13 Berikning, fett<br>N14 Berikning, övrigt                                                                                        |             |                |               |             |
| Visa lagerstatus                                                   | N21 Kosttillägg, komplett<br>N22 Kosttillägg, komplett<br>N23 Kosttillägg, sjukdomsspecifik<br>N24 Kosttillägg, anpassad konsistens |             |                |               |             |
| + Sökresultat                                                      | N25 Kosttillagg, ovrigt<br>N30 Sondnäring, generella<br>N31 Sondnäring, specifika<br>N41 Förtiockningsmedel                         |             |                |               |             |
| Orderrader                                                         | N50 Ämnesomsättningssjukdom                                                                                                    |             |                |               |             |
| Pos Prod.omr. Artikel Benämn<br>Det finns inga rader registrerade. | iing Ant./förp. Förp./uttag Ant./uttag                                                                                              | Förbr.perio | d (dgr) Ant./d | lygn∫Räcker o | lgr. Ant. u |

#### Klicka på "Sök".

|                                |                                     | Start | Patient | Produkt | Särskilt b |
|--------------------------------|-------------------------------------|-------|---------|---------|------------|
| it <u>Ny förskrivning</u>      |                                     |       |         |         |            |
| Förskrivning Förskrivningsrade | er Sök artikel                      |       |         |         |            |
| ök artikel                     |                                     |       |         |         |            |
| Benämning                      |                                     |       |         |         |            |
| Produktgrupp                   | NFV Fullständigt sortiment, vuxen 🗸 |       |         |         |            |
| Undergrupp                     | N21 Kosttillägg, komplett           | ~     |         |         |            |
| Leverantör                     |                                     |       | ~       |         |            |
| Leverantörens artikelnummer    |                                     |       |         |         |            |
| Visa lagerstatus               | Sök Nollställ                       |       |         |         |            |

# BASTA LIVSPLATSEN Region Halland

Du får upp en lista på alla produkter i den valda kategorin. Markera den produkt du vill förskriva genom att bocka i rutan längst ut till vänster.

Klicka på "Lägg till artikel på order".

|                       |                |                                         |             | Start       | Pat                           | ient                               | Produk                                                | t s                       | Särskilt bo |
|-----------------------|----------------|-----------------------------------------|-------------|-------------|-------------------------------|------------------------------------|-------------------------------------------------------|---------------------------|-------------|
| För                   | <u>Ny fö</u>   | Förskrivning                            |             |             |                               |                                    |                                                       |                           |             |
| FUIS                  | skrivning      | Forskrivningsrader Sok artiker          |             |             |                               |                                    |                                                       |                           |             |
| + Sök                 | artikel        |                                         |             |             |                               |                                    |                                                       |                           |             |
| Sökre                 | esultat        |                                         |             |             |                               |                                    |                                                       |                           |             |
| , D                   | Visa bild      |                                         |             |             |                               |                                    |                                                       |                           |             |
|                       | Artikel -      | Benämning                               | Lev.art.nr. | Produktbenä | mning                         | Enh                                | Ant./förp.                                            | Pris/st                   |             |
|                       | 45180          | Fresubin Original Drink, 4x200 ml       | 2           | Rekommende  | rad produkt                   | st                                 | 4                                                     | 30,00                     | ۲           |
|                       | 45194          | Fresubin 2 kcal Fibre Drink, 4x125 ml   | 3           | Rekommende  | rad produkt                   | st                                 | 4                                                     | 36,00                     | ۲           |
| $\mathbf{\mathbf{V}}$ | 45205          | Fresubin 2 kcal Fibre Drink, 4x200 ml   | 4           | Rekommende  | rad produkt                   | st                                 | 4                                                     | 36,00                     | ۲           |
|                       | 45216          | Fresubin 2 kcal Drink, 4x125 ml         | 5           |             |                               | st                                 | 4                                                     | 36,00                     | ۲           |
|                       | 45226          | Fresubin 2 kcal Drink, 4x200 ml         | 6           | Rekommende  | rad produkt                   | st                                 | 4                                                     | 36,00                     | ۲           |
|                       | 45232          | Fresubin Energy Fibre Drink, 4x200 ml   | 7           | Rekommende  | rad produkt                   | st                                 | 4                                                     | 29,00                     | ۲           |
|                       | 45235          | Fresubin Energy Drink, 4x200 ml         | 8           | Rekommende  | rad produkt                   | st                                 | 4                                                     | 28,00                     | ۲           |
|                       | 45238          | Fresubin Protein Energy Drink, 4x200 ml | 9           | Rekommende  | rad produkt                   | st                                 | 4                                                     | 35,00                     | ۲           |
|                       |                | 1 2 Visa rader 10 🗸 🕅                   |             | •           |                               |                                    |                                                       |                           |             |
| ,                     | Visa bild      |                                         |             |             |                               |                                    |                                                       |                           |             |
| Li                    | ägg till artil | kel på order                            |             |             |                               |                                    |                                                       |                           |             |
|                       |                |                                         |             |             |                               | ***                                | ****                                                  |                           |             |
| Forts                 | tätt till      | punkt 7.                                |             |             | Rekomn<br>produkte<br>Hjälpme | nende<br>en är<br>delce<br>or är l | erad produ<br>en lagerva<br>entrum. Öv<br>beställning | ikt bet<br>ara på<br>riga | yder att    |

har några dagars extra leveranstid.

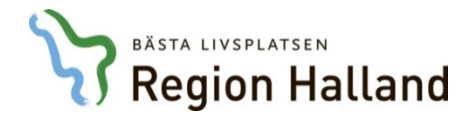

### 6C. Med hjälp av leverantörens artikelnummer

Observera att detta alternativ endast är möjligt för produkter som bara har ett smakalternativ. Använd sökalternativ 6A eller 6B för produkter som finns i flera smaker, till exempel näringsdrycker.

Skriv in artikelnumret i fritextfältet och klicka på det lilla förstoringsglaset (det utan plustecken).

|                                |           |                                             | Start   | Patient     | Produkt      | Särskilt |
|--------------------------------|-----------|---------------------------------------------|---------|-------------|--------------|----------|
| Patient <u>Ny förskrivning</u> |           |                                             |         |             |              |          |
| Förskrivning Förskrivningsrade | er        |                                             | Λ       | ,           |              |          |
| Förskrivning Recept            |           |                                             |         |             |              |          |
| Personnummer 1912121212        | 12 Tolvan |                                             |         |             |              |          |
| Förskrivningsrad               |           |                                             |         |             |              |          |
| Artikel                        | 753539    | XX                                          | >       |             | Ð            |          |
| Betalare                       | 70 LMN    |                                             |         |             |              |          |
| Antal                          | 0         | <ul> <li>Förbrukning periodeligi</li> </ul> | erdag ( | Förpackning | ar per uttag |          |

Artikelnumret uppdateras till Region Hallands interna artikelnummer. Produktnamnet syns nu till höger.

|                                 |       |               | Start    | Patient       | Produkt       | Särski |
|---------------------------------|-------|---------------|----------|---------------|---------------|--------|
| Patient <u>Ny förskrivning</u>  |       |               |          | -             |               |        |
| Förskrivning Förskrivningsrader |       |               |          |               | 1             |        |
| Förskrivning Recept             |       |               |          | eeseseseses   |               |        |
| Personnummer 191212121212 T     | olvan | ****          | *****    |               |               |        |
| Förskrivningsrad                |       |               |          |               |               |        |
| Artikel                         | 3556  | ×             | Q Resour | ce Thicken Up | Clear 🗩       |        |
| Betalare 7                      | LMN   |               |          |               |               |        |
| Antal                           | 0     | Forbrukning p | perdag ( | > Forpackning | jar per uttag |        |

| Fortstätt till punkt 7. |     |
|-------------------------|-----|
|                         | - 1 |

-----

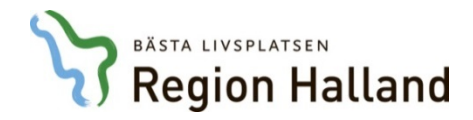

### 7

Ange hur många förpackningar per dag patienten är ordinerad.

Klicka på "Beräkna antal" Systemet räknar fram vilken mängd som motsvarar en månads förbrukning och avrundar uppåt till närmsta jämna förpackningsstorlek.

Klicka på "Registrera artikel".

|                                                |           |             | /            |                          |                   |       |
|------------------------------------------------|-----------|-------------|--------------|--------------------------|-------------------|-------|
| örskrivningsrad                                |           | /           |              |                          |                   |       |
| Artikel                                        | 45205     |             | O Fres       | ubin 2 kcal Fibre Drink, | 4x200 ml 🗩        |       |
| Betalare                                       | 70 LMN    |             |              |                          |                   |       |
| Antal                                          |           | 2 O Förbruk | ning per dag | Förpackningar            | per uttag(4 st)   |       |
| Förbrukningsperiod per uttag                   |           | 30 dagar    |              |                          |                   |       |
| Antal uttag                                    |           | 2           |              |                          |                   |       |
| Rekommendation                                 |           |             |              |                          |                   |       |
|                                                |           |             |              |                          |                   |       |
|                                                |           |             |              | A CONTRACTOR             |                   |       |
| Beräkna antal                                  |           |             | ſ            | Vid förskrivning         |                   | עוויר |
|                                                |           |             |              | och liknande ar          | nges istället ant | al    |
|                                                |           |             |              | förpackningar p          | er uttag, vilket  |       |
|                                                |           |             |              | motsvarar en m           | nånad.            |       |
| Citaba da incorrecta a                         | 2         |             | L_           |                          |                   |       |
| Forbrukning per dag<br>Förbackningar per uttag | 15        |             |              |                          |                   |       |
| Förpackningsstorlek                            | 4         |             |              |                          |                   |       |
| Antal styck per uttag                          | 60        |             |              |                          |                   |       |
| Räcker antal dagar                             | 30        |             |              |                          |                   |       |
| Kostnad per styck                              | 41,00 SEK |             |              |                          |                   |       |
| Kostnad per uttag                              |           |             |              |                          |                   |       |
|                                                |           |             |              |                          |                   |       |
|                                                |           |             |              |                          |                   |       |
|                                                |           |             |              |                          |                   |       |
|                                                |           |             |              |                          |                   |       |

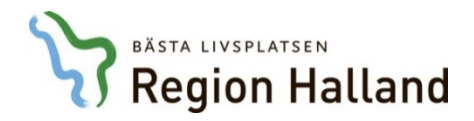

### 8.

Lägg till fler artiklar om du vill. Klicka sedan på "Spara".

| Fé | Regis | trera artikel<br>ingsrader | J       |                                          |            |             |            |                    |           |             |            |              |          |       |      |   |              |      | ] |
|----|-------|----------------------------|---------|------------------------------------------|------------|-------------|------------|--------------------|-----------|-------------|------------|--------------|----------|-------|------|---|--------------|------|---|
|    | Pos 🔺 | Prod.omr.                  | Artikel | Benämning                                | Ant./förp. | Förp./uttag | Ant./uttag | Förbr.period (dgr) | Ant./dygn | Räcker dgr. | Ant. uttag | Kostn./uttag | Betalare | * Att | Rek. |   |              |      |   |
|    | 1     | Nutrition                  | 45205   | Fresubin 2 kcal Fibre Drink,<br>4x200 ml | 4          | 15          | 60         | 30                 | 2,00      | 30          | 12         | 2.460,00     | LMN      |       |      | Ø | $\mathbf{X}$ |      |   |
|    | 4 1   | (                          |         |                                          |            |             |            |                    |           |             |            |              |          |       |      |   |              |      |   |
|    | 1     | /isa rader                 | 10 🗸    | X                                        |            |             |            |                    |           |             |            |              |          |       |      |   | 🖹 sı         | oara | - |

# 9.

Klicka på "Avsluta".

|                                              | Start    | Patient        | Produkt         | Särskilt bo  | ende      | Min sida    |          |         |
|----------------------------------------------|----------|----------------|-----------------|--------------|-----------|-------------|----------|---------|
| ient Sparad förskrivning 18010008            |          | -              | -               |              |           |             |          |         |
|                                              |          |                |                 |              |           |             |          |         |
| Sparad förskrivning                          |          |                |                 |              |           |             |          |         |
| Personnummer 191212121212 Tolv               | an       |                |                 |              |           |             |          |         |
| Förskrivare sgl822 Stina Grönev              | /all     |                |                 |              |           |             |          |         |
| Förskrivande enhet (kund) 70 LMN             |          |                |                 |              |           |             |          |         |
|                                              |          |                |                 |              |           |             |          |         |
| Förskrivning 18010008                        |          |                |                 |              |           |             |          |         |
| Förskrivningsdatum 2018-01-05                |          |                |                 |              |           |             |          |         |
|                                              |          |                |                 |              |           |             |          |         |
|                                              |          |                |                 |              |           |             |          |         |
| Prod.omr. Artikel - Benämning                | A        | nt./förp. Förp | o./uttag Ant./u | ttag Enhet A | nt. uttag | Förskr.enh. | Betalare |         |
| Nutrition 45205 Fresubin 2 kcal Fibre Drink, | 4x200 ml | 4              | 15              | 60 st        | 12        | LMN         | LMN      |         |
| 1 Visa rader 10 V                            |          |                |                 |              |           |             |          |         |
|                                              |          |                |                 |              |           |             |          |         |
|                                              |          |                |                 |              |           |             |          |         |
|                                              |          |                |                 |              |           |             |          |         |
|                                              |          |                |                 |              |           |             |          |         |
|                                              |          |                |                 |              |           |             |          | Avsluta |
|                                              |          |                |                 |              |           |             |          |         |

# 10.

Nu är du klar med din förskrivning och patienten kan kontakta Hjälpmedelscentrum för att göra sitt uttag.